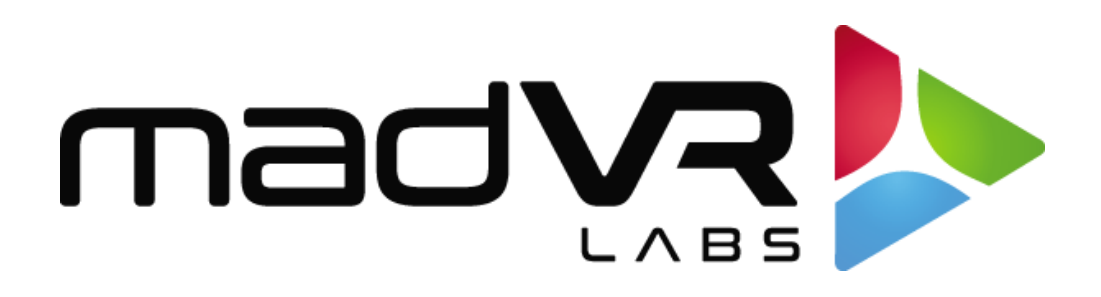

## madVR Envy

## Moved: Kaleidescape Setup Guide

This guide has moved. Please download the latest from: https://madvrenvy.com/wp-content/uploads/Envy-Setup-Guide-KScape.pdf